## すららドリルのログイン方法

① すららドリルのアイコンをタップ

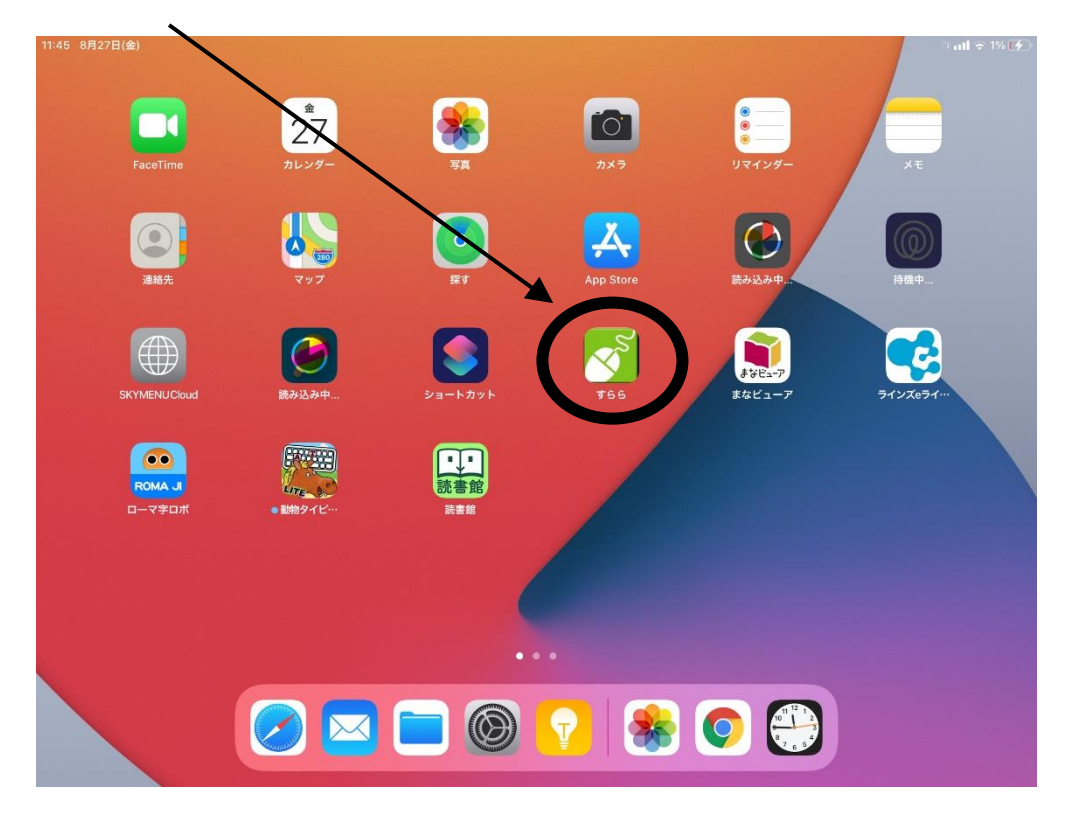

②sign in with google をクリック

| S S                                                     |
|---------------------------------------------------------|
| 2021年3月5日<br>iPadご利用の際には設定変更をお願いいたします。<br><u>≫詳細を確認</u> |
|                                                         |
| すららID                                                   |
| パスワード                                                   |
| ログイン                                                    |
| タブレットで学習する時の注意点                                         |
| G Sign in with Google                                   |
| ※ Gmail アカウントでロクインしたい方は先生へお問い合わせください。                   |

③名前・メールアドレスをクリック

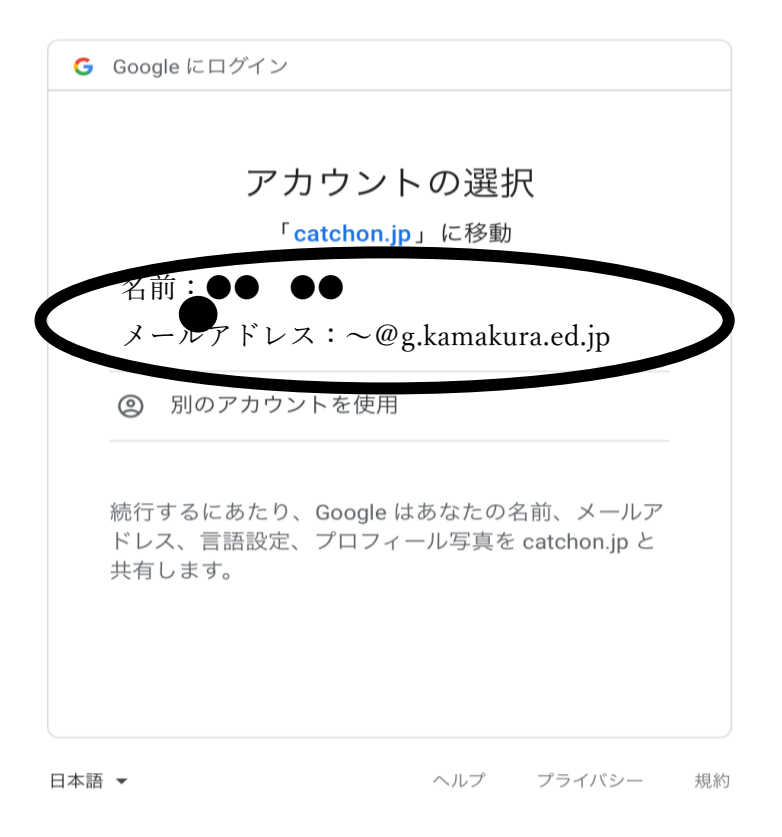

④ログイン後の画面(この画面になれば、ドリルを開始できます)

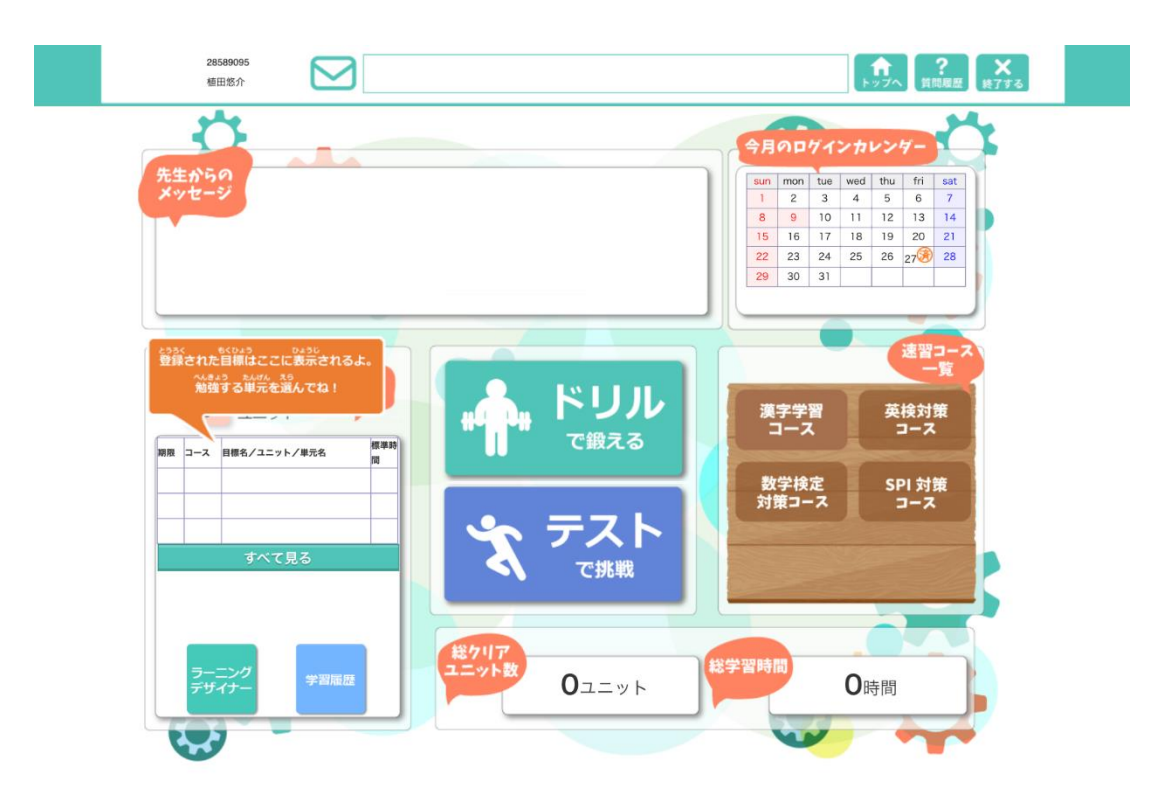